## Linking ISaGRAF PAC to Modbus TCP/IP Slave Devices By Modbus TCP Master Protocol

By chun@icpdas.com

ISaGRAF PAC WP-8xx7 and VP-25W7/23W7 and XP-8xx7-CE6 support Modbus TCP/IP Master Protocol to link to various Standard Modbus TCP/IP Slave devices using the following version drivers:

The following version supports "Mbus\_tcp" WP-8xx7: driver Ver.1.14 or later , V XP-8xx7-CE6 : driver Ver.1.02 or later

VP-25W7/23W7: driver Ver.1.05 or later

The following version supports "Mbus\_tcp" and "Mbus\_tc2" WP-8xx7: driver Ver.1.23 or later , VP-25W7/23W7: driver Ver.1.14 or later XP-8xx7-CE6 : driver Ver.1.03 or later

To send Modbus TCP commands with different NET-ID number to the same Modbus TCP slave device, please use the following ISaGRAF driver (refer to the section 1.4) WP-8xx7: driver Ver.1.52 or later , VP-25W7/23W7: driver Ver.1.44 or later XP-8xx7-CE6 : driver Ver.1.32 or later

User may download the latest version of driver from: http://www.icpdas.com/products/PAC/i-8000/isagraf-link.htm

1

Each WP-8xx7 or VP-25W7/23W7 or XP-8xx7-CE6 can link to up to 100 Modbus TCP/IP slave devices. Please make sure the driver version of PAC is consistent with the above listed versions.

### Modbus TCP/IP Master Application

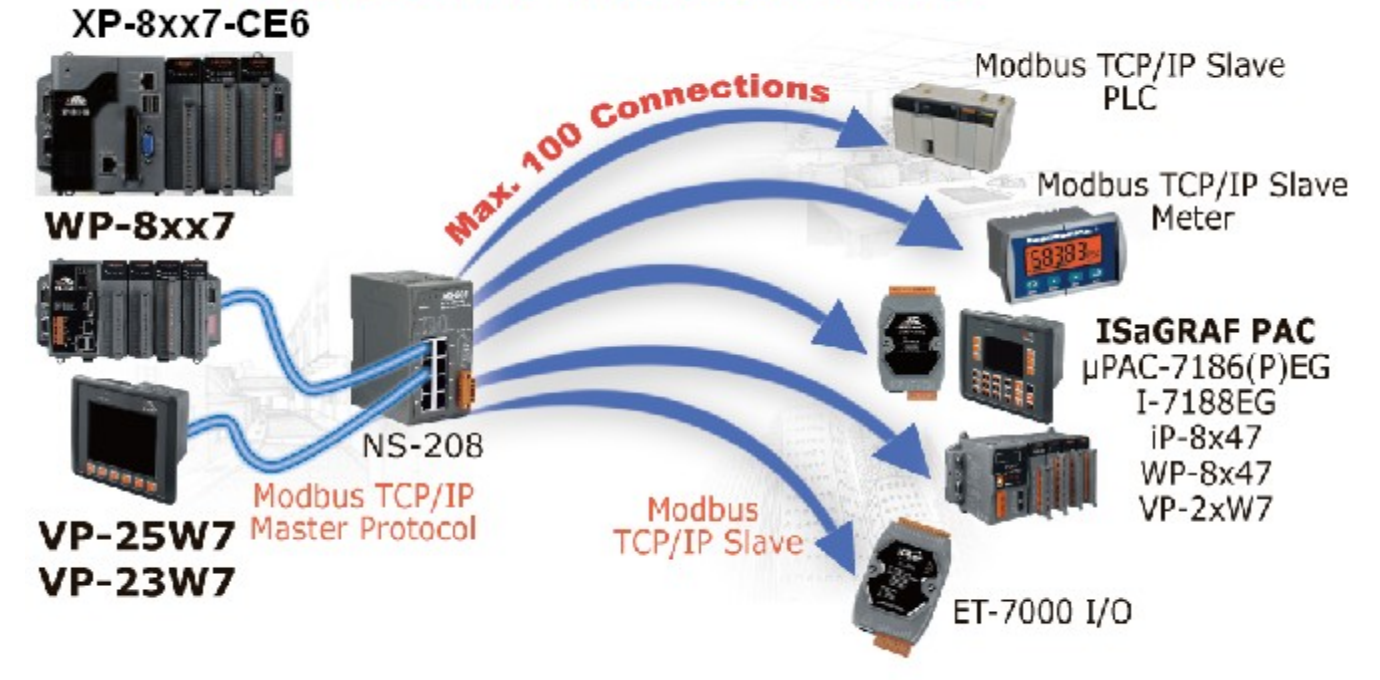

The following listed ISaGRAF driver version support up to 1000 mbus\_xxx function blocks (amount sum of all Mbus\_B\_r, Mbus\_B\_W, Mbus\_N\_r, Mbus\_N\_W, Mbus\_R, ...) for each "mbus\_tcp" (or "mbus\_tc2") in one project . While older driver version can support only 255. WP-8xx7: driver Ver.1.57 or later , VP-25W7/23W7/4137: driver Ver.1.49 or later XP-8xx7-CE6 : driver Ver.1.37 or later , WP-5147: driver Ver. 1.04 or later XP-8xx7-ATOM-CE6: driver Ver. 1.02 or later.

The "Mbus\_AR" and "Mbus\_AW" function blocks can reduce the Mbus code size. Please refer to <u>www.icpdas.com > FAQ > Software > ISaGRAF > English</u> > 161.

Then, make sure the I/O complex equipment - "mbus\_tcp" and "mbus\_tc2" are installed in the PC/ISaGRAF. If not, please download them from the following website:

www.icpdas.com > FAQ > Software > ISaGRAF> English > 113

Then follow the steps to install it to the PC/ISaGRAF.

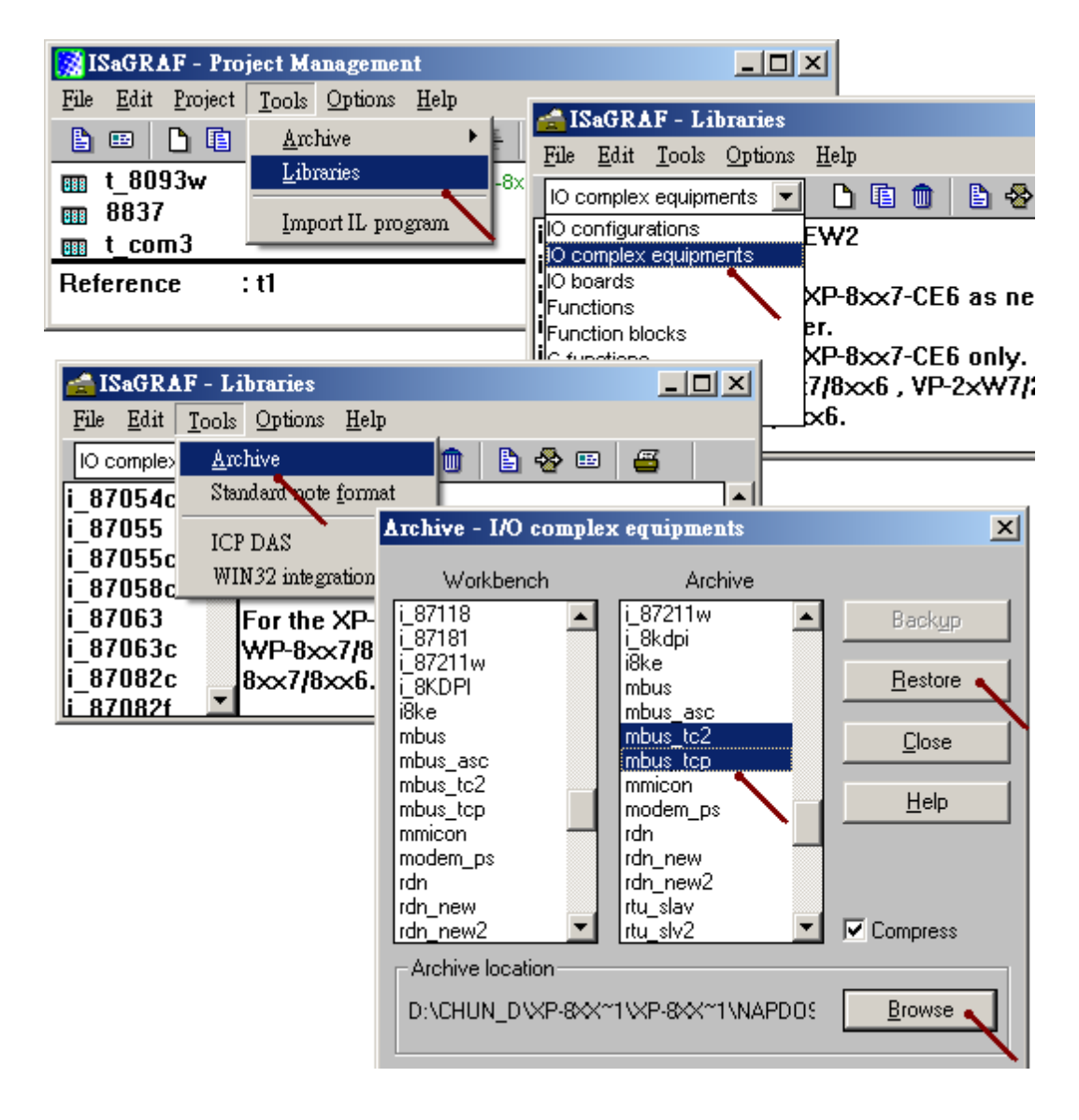

### 1.1 Using "Mbus\_tcp" or "Mbus\_tc2" to Link Modbus TCP/IP Slave Devices

#### 1. Setup for using "Mbus\_tcp" and "Mbus\_tc2"

The "Mbus\_tcp" is for connecting devices which have only one IP address. The "Mbus\_tc2" is for connecting devices which have two IP address. (There is one more setting - "Device\_IP2". If one fail, the PAC will try to connect the other IP )

One PAC supports up to 100 "Mbus\_tcp" connections. Using more "Mbus\_tcp" connections will reduce the PAC efficiency. If the PAC does not actually connect to a Modbus TCP/IP slave device, do not use "Mbus\_tcp" assigned with its IP address. It is to prevent the PAC efficiency reducing from trying to connect a non-existing device.

Some Modbus TCP/IP slave devices may not allow read/write data in fast frequency. The user can assign a larger value to "Min\_Wait\_Time", so that the Modbus TCP/IP command will not be sent too frequent.

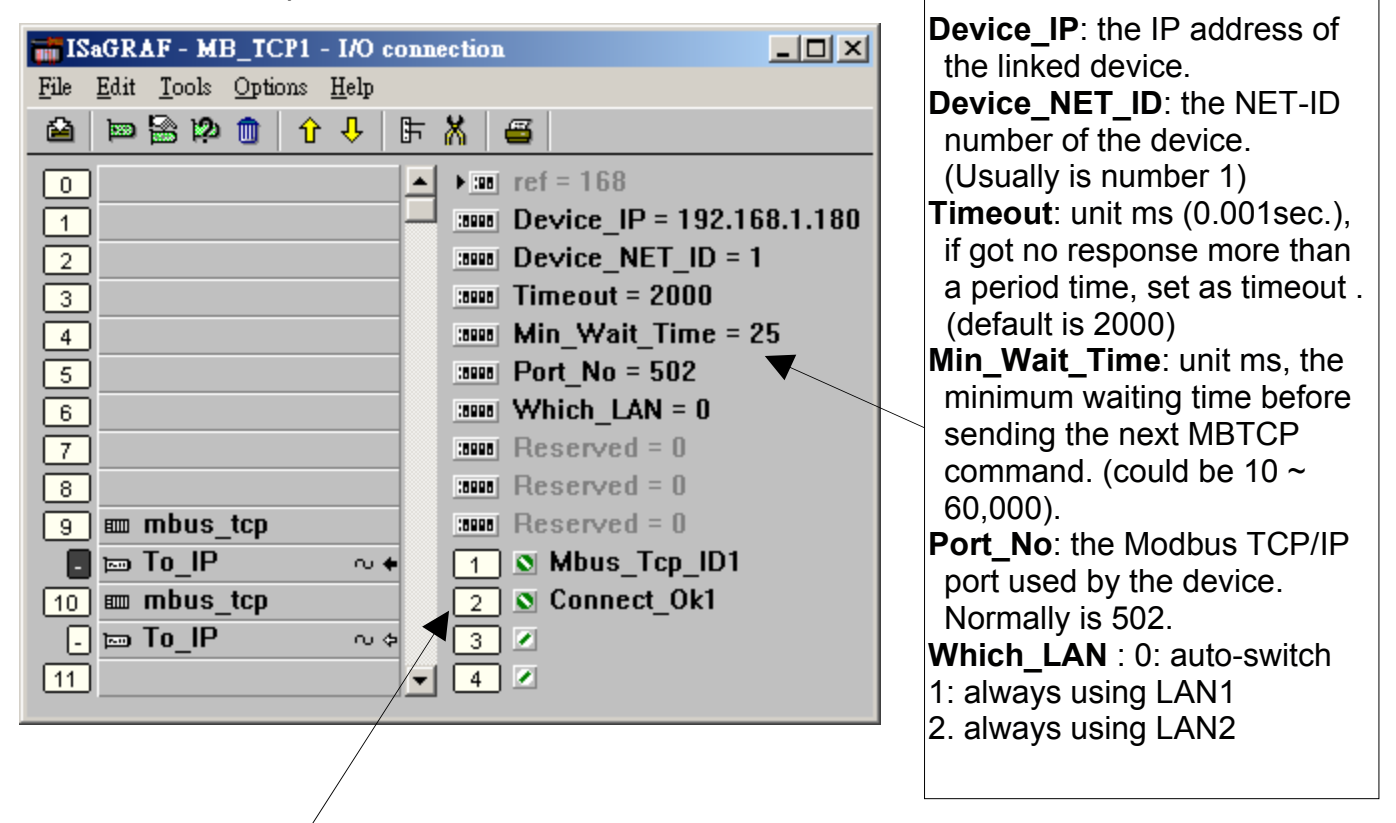

"Mbus\_tcp" has four Integer inputs, listed below:

3

The 1st Channel : return a "Mbus\_tcp" ID number, the correct ID value is at least 1,000,001. Must use it to the input parameter of the "SLAVE\_" on the left side of "mbus\_xxx" blocks. The 2nd Ch. : the connection situation of the current device, 1: connecttd , 0: not connectted. The 3rd Ch. : reserved. The 4th Ch. : reserved.

### 2. Edit the "Mbus\_xxx" function blocks to access to Modbus TCP/IP slave devices

After the step 1 about linking "Mbus\_tcp", next step is similar to the method listed in the **Chapter 8 - "Linking The Controller To Modbus RTU & Modbus ASCII Devices" of the** "**User's Manual of ISaGRAF PAC**". Up to now, "Mbus\_tcp" supports the following Modbus read/write function blocks.

| Mbus_R    | Setting "CODE_" as Modbus function code 3 or 4:                                           |  |  |  |  |  |
|-----------|-------------------------------------------------------------------------------------------|--|--|--|--|--|
|           | 1. Read max. 12 Word-values (-32768 ~ +32767)                                             |  |  |  |  |  |
|           | 2. Read max. six 32-bit Integer-values (-2,147,483,648 $\sim$ +2,147,483,647): must       |  |  |  |  |  |
|           | transform 2 words to one 32-bit Integer-value using function block "WD_LONG".             |  |  |  |  |  |
|           | 3. Or read max. 6 Real-values (32-bit floating point): must transform two words to        |  |  |  |  |  |
|           | one 32-bit Integer-value using function block "WD_LONG", then, transform that             |  |  |  |  |  |
|           | 32-bit Integer-value to one 32-bit Float-value using function block "INT_REAL".           |  |  |  |  |  |
|           | Setting "CODE_" as Modbus function code 1 or 2:                                           |  |  |  |  |  |
|           | 4. Read max. 192 Boolean(Bit)-values: must transform one word to 16 Boolean-              |  |  |  |  |  |
|           | values using function block "WD_Bit".                                                     |  |  |  |  |  |
| Mbus_R1   | Same as "MBUS_R" but with one extra setting – "PERIOD_" (unit: sec., 1 ~ 600).            |  |  |  |  |  |
|           | Read words or bits with a specified period time.                                          |  |  |  |  |  |
| Mbus_N_R  | Read 8 Word-values (-32768 ~ +32767) using Modbus function code 3                         |  |  |  |  |  |
|           | (Each Modbus command requests 8 Words, if the device does not support 8                   |  |  |  |  |  |
|           | Words per time or it supports Modbus function code 4 only, please use another             |  |  |  |  |  |
|           | function block "MBUS_R". )                                                                |  |  |  |  |  |
| Mbus_NR1  | Same as "MBUS_N_R", but with one extra - "PERIOD_" (unit: sec., 1 ~ 600).                 |  |  |  |  |  |
|           | Read words with a specified period time.                                                  |  |  |  |  |  |
| MBUS_B_R  | Read 8 Boolean(Bit)-values (True or False) using Modbus function code 1.                  |  |  |  |  |  |
|           | (Each Modbus command requests 8 Bits, if the device does not support 8 Bits per           |  |  |  |  |  |
|           | time or it supports Modbus function code 2 only, please use another function block        |  |  |  |  |  |
|           | "MBUS_R".)                                                                                |  |  |  |  |  |
| MBUS_BR1  | Same as "MBUS_B_R", but with one extra setting - "PERIOD_" (unit: sec., 1 ~               |  |  |  |  |  |
|           | 000).<br>Read value with a specified period time                                          |  |  |  |  |  |
|           | Read value with a specified period time.                                                  |  |  |  |  |  |
|           | I. While max. 4 word (-52766~+52767) using modulus function code 6 of 16.                 |  |  |  |  |  |
|           | If NUM_VV_ is 1, use Modbus function code 6.                                              |  |  |  |  |  |
|           | If NUM_VV_ is 2 a 4 use Medbus function code 16 to write 1 word.                          |  |  |  |  |  |
|           | II $NOM_V$ is 2 ~ 4, use Moubus function code 10.                                         |  |  |  |  |  |
|           | 2. Of while $1 \sim 2.32$ -bit integer-values, use function block LONG_VVD transform one  |  |  |  |  |  |
|           | 32-bit integer to 2 words, send them into MBUS_N_w and set NUM_W_ as 2                    |  |  |  |  |  |
|           | 014.<br>2 Or write 1-2 22 bit Fleet point values: use function block "PEAL INT" transform |  |  |  |  |  |
|           | 5. Of while 1~2 52-bit Float point values, use function block REAL_INT transform          |  |  |  |  |  |
|           | transform the 22 bit Integer to 2 Words, and them into "MDUS, N, W" and act               |  |  |  |  |  |
|           | "NUM M/ " as 2 or 4                                                                       |  |  |  |  |  |
|           | NUM_VV_ as 2 of 4.                                                                        |  |  |  |  |  |
|           | If "NUMA WAY " is 1 use Medbus function code 5 of 15.                                     |  |  |  |  |  |
|           | If NUM_VV_ is 1, use Modbus function code 5.                                              |  |  |  |  |  |
|           | $\frac{11 \text{ NOW}_{V}}{152 \sim 4, \text{ use Modbus function code 15.}}$             |  |  |  |  |  |
|           | White max. To bit-value using Modbus function code 15.                                    |  |  |  |  |  |
|           | Read max. 24 Word-values or 12 long integer or Real values (Refer to FAQ-096)             |  |  |  |  |  |
| INBUS24R1 | Read max. 24 word-values or 12 long integer or Real values (Refer to FAQ-096)             |  |  |  |  |  |
| INBUS XR  | Read max. 120 vvord-values or 60 long integer or Real values (Refer to FAQ-101)           |  |  |  |  |  |
|           | (1, 1, 2, 3, 3, 3, 3, 3, 3, 3, 3, 3, 3, 3, 3, 3,                                          |  |  |  |  |  |

For example, read from the address 0 to 9 of the Modbus TCP/IP salve device. There is 10 Words (suppose the device using Modbus function code 4), so user can use function block "Mbus\_R" to read it. ("Mbus\_TCP\_ID1" is the first channel value returned by the "Mbus\_tcp" in the I/O connection window. It is the ID number of the "Mbus\_tcp". Please refer to the previous step 1 for detail information.)

The first returned value in the right had side is the communication situation of the function block "mbus\_R", True: ok, False: fail.

|                | mbu   | s_r  |          |     |
|----------------|-------|------|----------|-----|
|                |       | Q    |          | ok1 |
|                |       | N1_  |          | N01 |
|                |       | N2_  |          | N02 |
|                |       | N3_  |          | N03 |
|                |       | N4_  |          | N04 |
|                |       | N5_  |          | N05 |
|                |       | N6_  | (        | N06 |
|                |       | N7_  | (        | N07 |
|                |       | N8_  |          | N08 |
| MBUS_TCP_ID1 — | SLAVE | N9_  |          | N09 |
| 0              | ADDR_ | N10_ | (        | N10 |
| 4              | CODE_ | N11_ | F        |     |
| [10            | NUM   | N12  | $\vdash$ |     |

5

For another example, write 1 Bit-value to Modbus TCP/IP slave device. User can use function block "Mbus\_B\_W" (or "Mbus\_wb", Note: When write 1 bit, "Mbus\_b\_w" uses Modbus function code 5. But "Mbus\_wb" uses Modbus function code 15. When write 2 or more Bits, "Mbus\_b\_w" and "Mbus\_wb" are all using the Modbus function code 15. )

In the program below, when "M9" is set to "True", it will send the command once to set 1 bitvalue (addr=100) as B01 (B01 is an ISaGRAF Boolean variable. Its value can be "True" or "False".). If user wish to send the command continuously, please directly set "True" to the parameter of "ACTION\_". The below sends the command just once when M9 is "True".

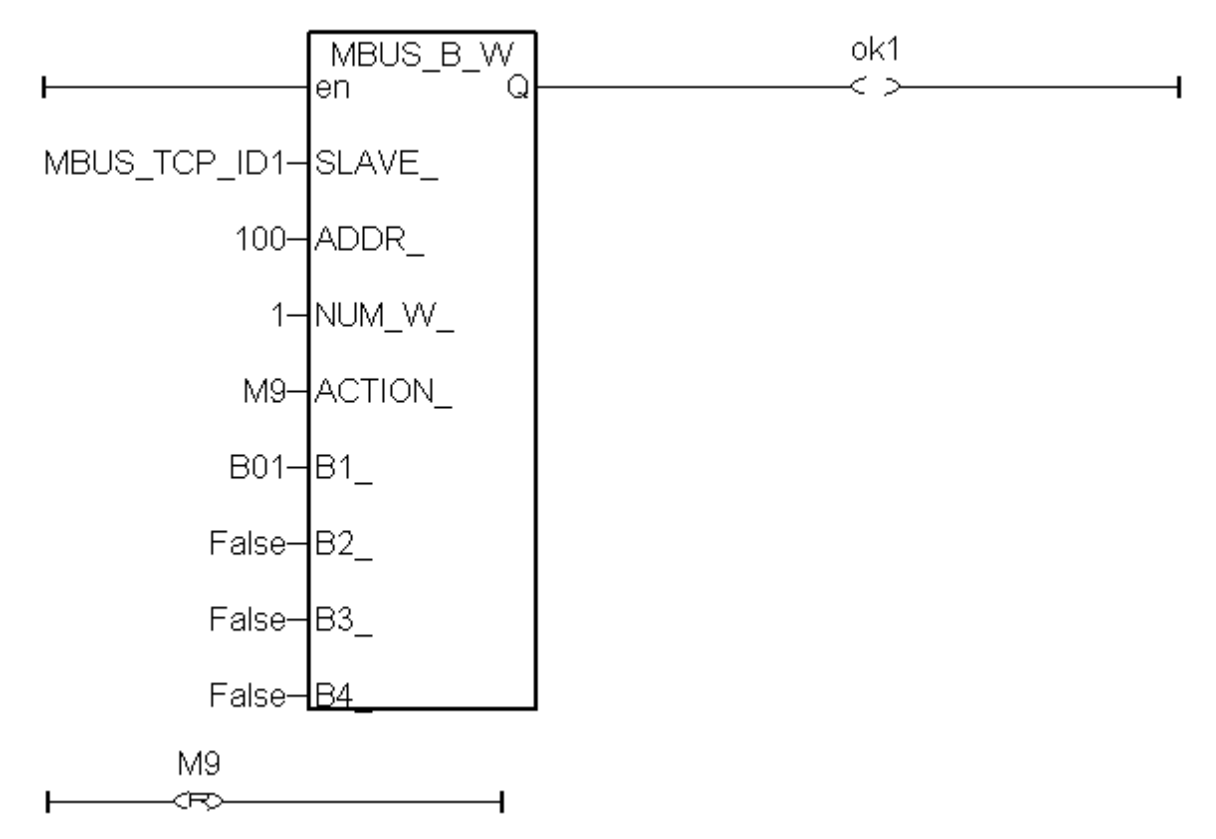

For more information, please visit <u>www.icpdas.com > FAQ > Software > ISaGRAF> Englich</u>

FAQ-101 : How to read max. 120 Words or max. 60 Long-Integers or max. 60 Real values from Modbus RTU / ASCII devices by using MBUS\_XR or MBUS\_XR1 function block (for WP-8xx7 / 8xx6 and VP-25W7/23W7/25W6/23W6 and Wincon-8xx7 / 8xx6 only) ?
FAQ-096 : Release Two C-Function-Blocks To Read Max. 24 Words Or 384 Bits From Modbus RTU / ASCII Devices
FAQ-047 : How to Read or Write Floating Point Values to Modbus RTU Slave device ?
FAQ-046 : How to Write 16-bits to Modbus RTU devices by Modbus function call No. 6 ?

FAQ-125 : The XP-8xx7-CE6 plus iDCS-8000 redundant system.

6

"User's Manual of ISaGRAF PAC" Chapter 8. ("User\_Manual\_I\_8xx7.pdf") or WP-8xx7 CD:\napdos\isagraf\wp-8xx7\chinese\_manu\ or VP-2xW7 CD:\napdos\isagraf\vp-25w7-23w7\chinese\_manu\ or http://www.icpdas.com/products/PAC/i-8000/getting\_started\_manual.htm

# 1.2 Using "Mbus\_tcp" to Link ET-7000 I/O Modules

ICP DAS ET-7000 series supports Modbus TCP/IP slave protocol and Web configuration. WP-8xx7 or VP-2xW7 can link to several ET-7000 modules by using "Mbus\_tcp". In theory a single WP-8xx7 or VP-2xW7 can link to up to 100 pcs. of ET-7000 modules. For more ET-7000 product information, please visit the following website. http://www.icpdas.com/products/Remote\_IO/et-7000\_selection\_guides.htm

#### 1. Using Internet Browser to setup ET-7000 module

Each ET-7000 must be configured via Internet Browser before its first usage. ET-7000 series manufactured with the IP address=192.168.255.1 , Mask=255.255.0.0 . Please set your PC in the same domain of IP address, ex: set PC to IP=192.168.255.100 , Mask=255.255.0.0 . Then run the Internet Browser, such as IE, type-in the IP address to connect the ET-7000, as the below screen (Note: The Dip Switch on the back of ET-7000 must be set to the "Normal" position.). First, click **[Configuration] > [Module I/O Settings]** for the Channel setting, then click "**Submit**" to set the setting .

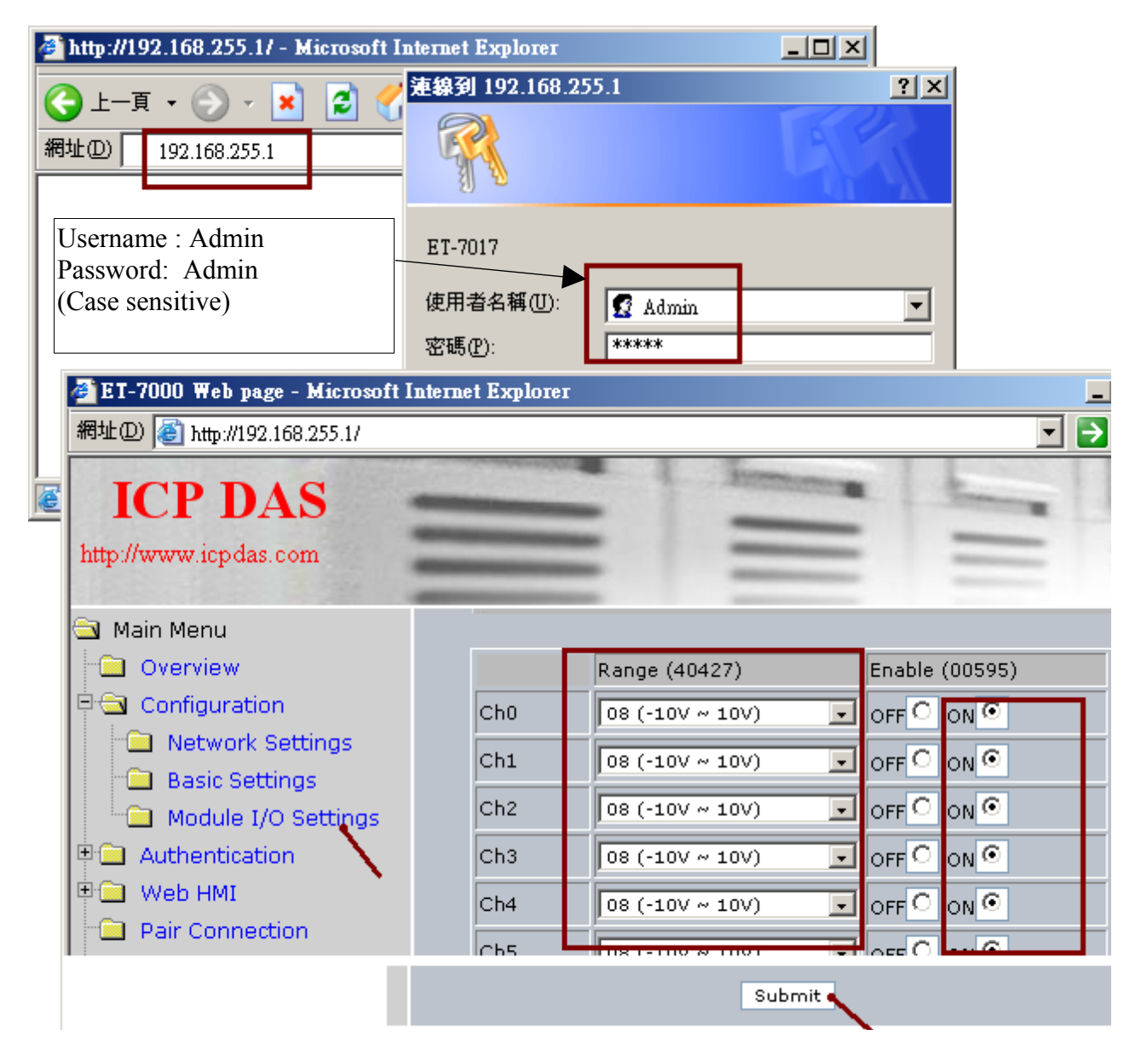

Note: After changing the IP or Mask of ET-7000, user must link it by the new IP. The PC must also set to the same domain with the new IP address. (If forget IP or Mask of the ET-7000, please refer to the section 1.3 of this document.)

Next, to set up the IP and Mask of the ET-7000, please click [Configuration] > [Network Settings]. After changing IP & Mask, click "MODIFY\_SETTING".

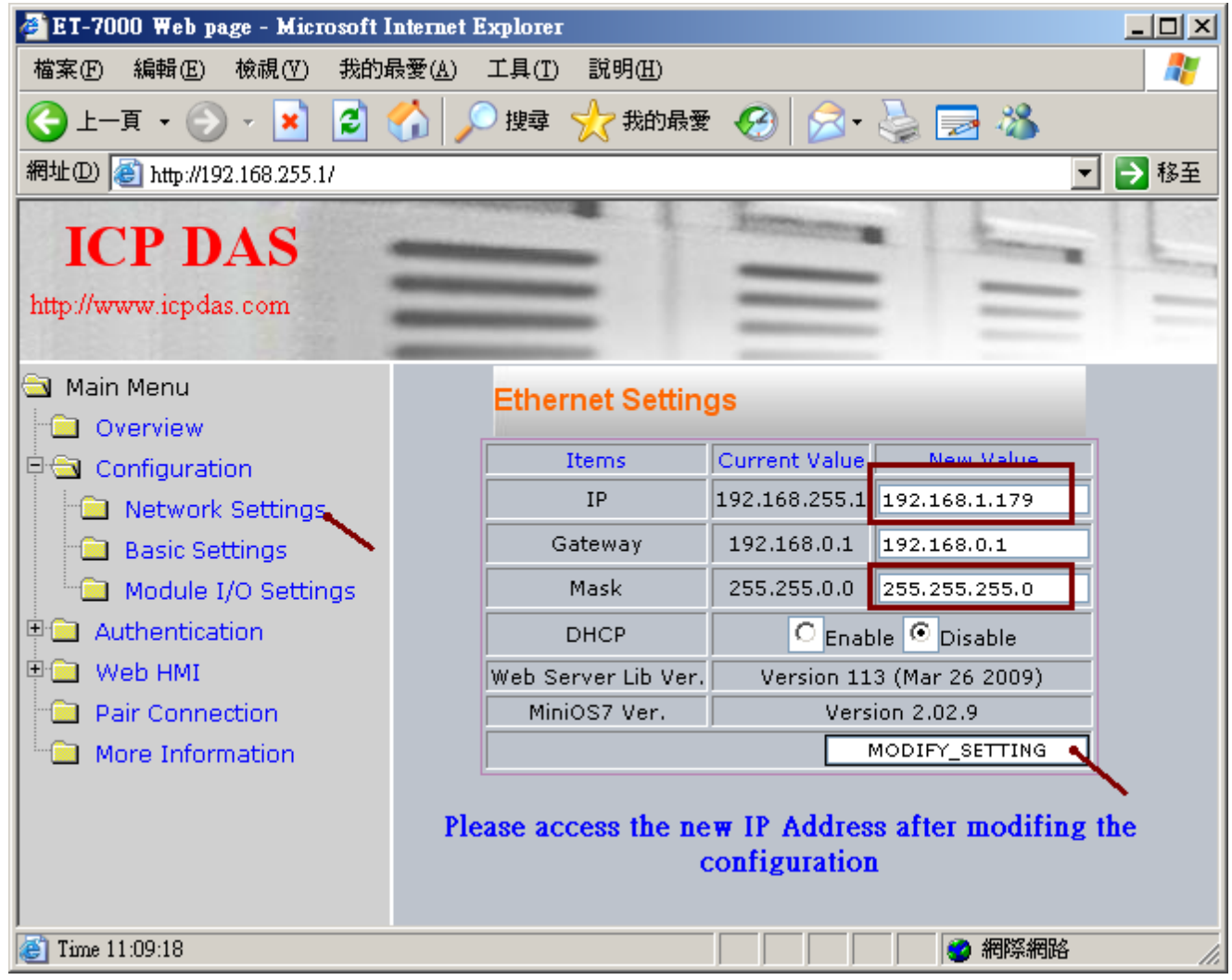

Please use the new IP address to connect it after setting the new IP & Mask. (If forget IP or Mask of the ET-7000, please refer to the section 1.3 of this document.)

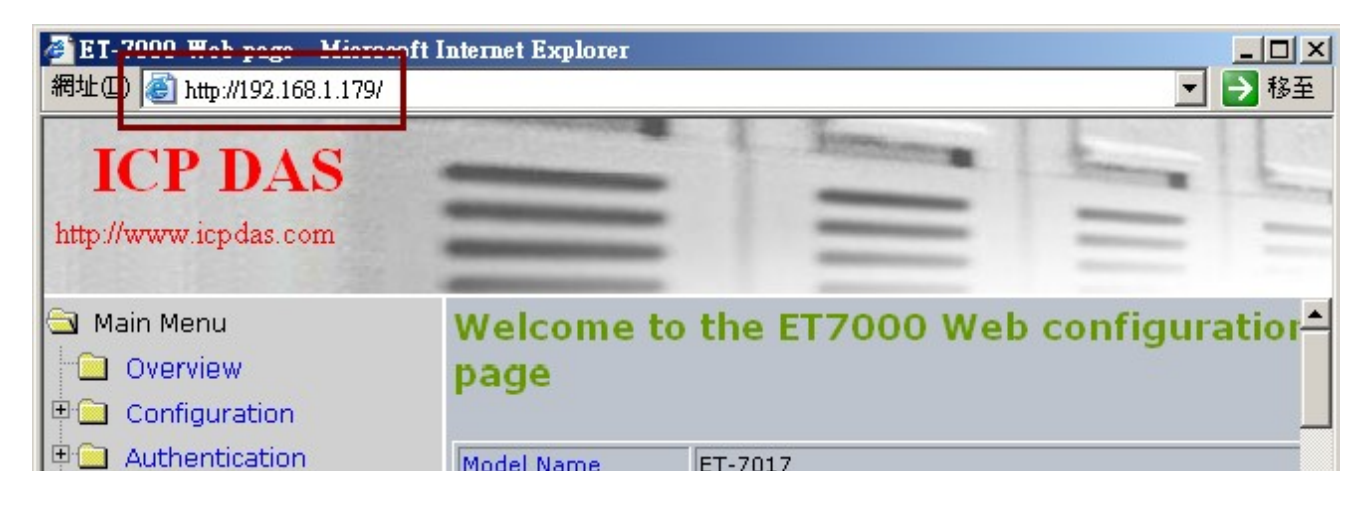

### 2. Using "Mbus\_tcp" & "Mbus\_xxx" function blocks to link ET-7000

Next, connect the "Mbus\_tcp" in the "ISaGRAF I/O connection" window (please refer to the section 1.1 of this document). Then use the suitable function block "Mbus\_xxx" to read or write the data in the ET-7000.

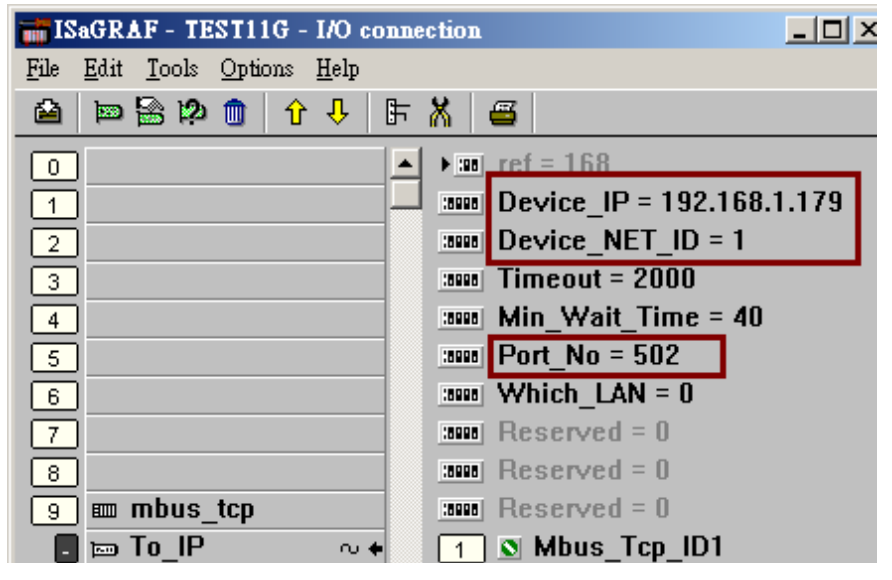

For DO channel of ET-7000, please use "**Mbus\_WB**" function block. The "NUM\_" parameter must assign in the exact DO channel amount of the ET-7000 (can be 1 to 16). Assign the "ACTION\_" parameter with "True" and the "ADDR\_" with "0" (If the ET-7000 has more than 16 DO channels, using two "Mbus\_wb" function blocks to control them and set one of "ADDR\_" to "0", set the other to "16".)

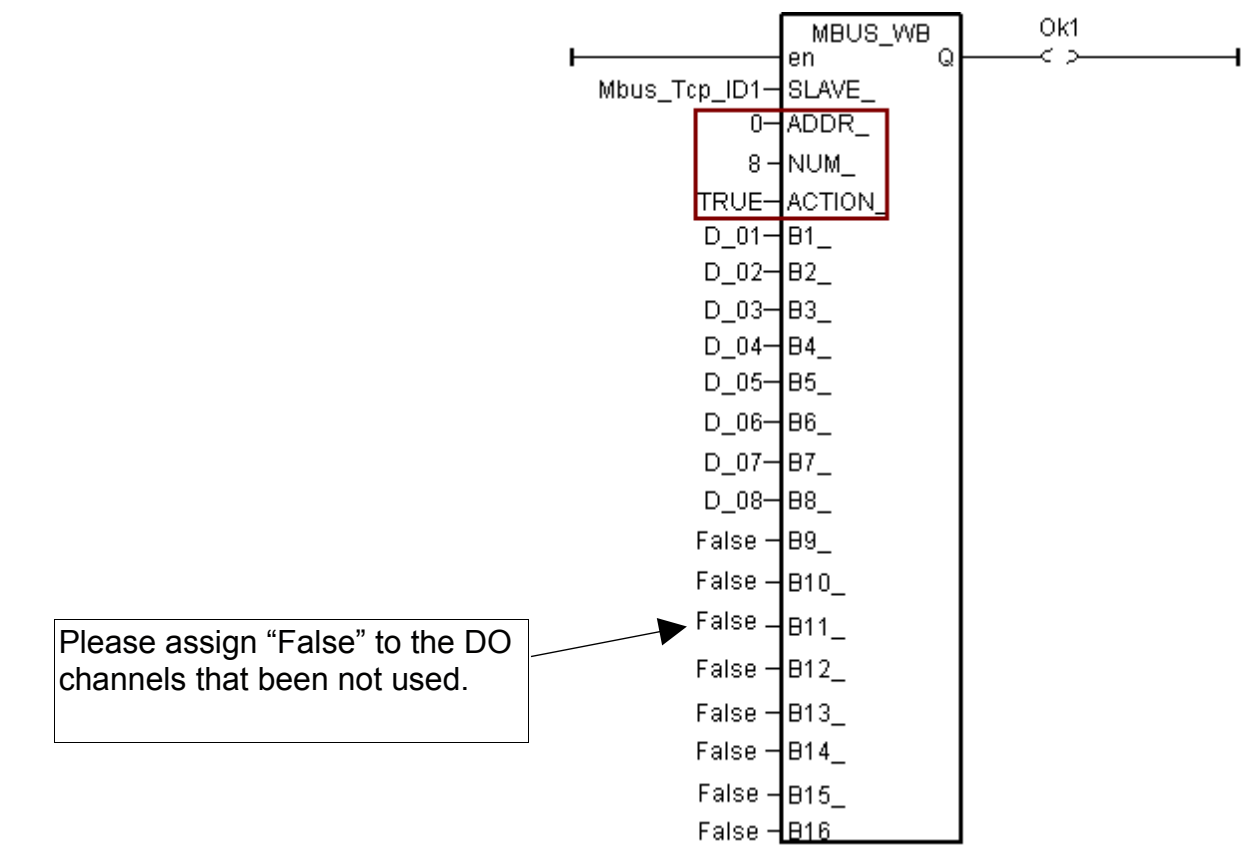

For DI channel of ET-7000, please use "**Mbus\_R**" function block. Assign the "ADDR\_" with "0" and assign the "CODE\_" with "2". The "NUM\_" parameter must assign in the exact DI channel amount of the ET-7000 (can be 1 to 32).

Each "N1\_" to "N12\_" in the right hand side of the "Mbus\_R" function block is a Word-value (range: -32768 to +32767). Each Word-value can be transformed to 16 DI channel values, so please use "WD\_BIT" to transform Word to Boolean variable, as the following pictures. (Note: If the ET-7000 has more than 16 DI channels, must use 2 words, such as N1\_ and N2\_, in the right side.)

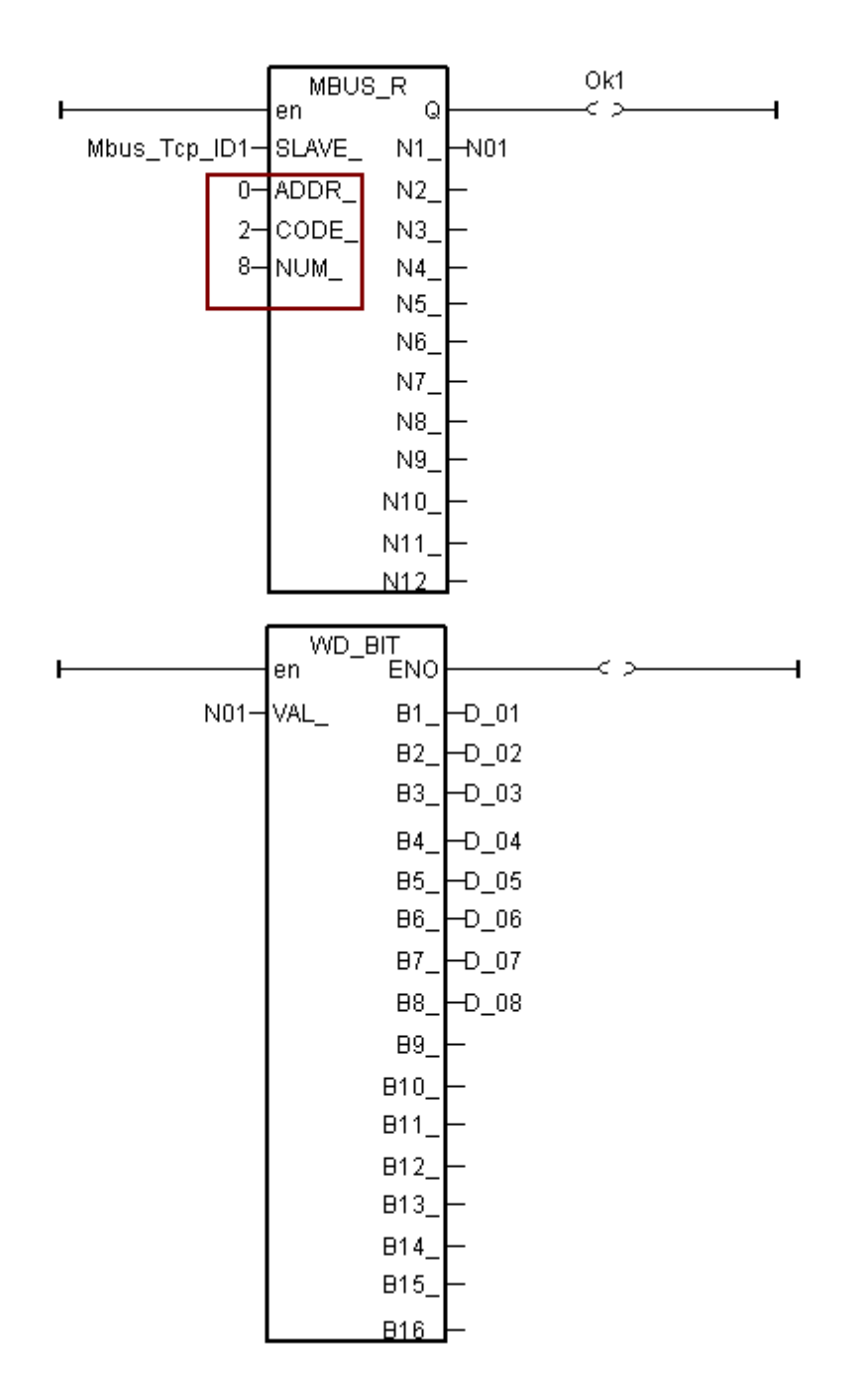

For AI channel of ET-7000, please use "**Mbus\_R**" (or "**mbus24R**") function block. Assign the "ADDR\_" with "0" and assign the "CODE\_" with "4". The "NUM\_" parameter must assign in the exact AI channel amount of the ET-7000, could be 1 to 12 (while 1 to 24 for the "Mbus24R").

The range of the Word-value read from the right side is -32768 ~ + 32767. This value is related to the AI channel range setting of the ET-7000. Please refer to the user manual of the ET-7000. (For example, ET-7017 : <u>http://www.icpdas.com/products/Remote\_IO/et-7000/et-7017.htm</u> > Software)

For instance, if set the range of ET-7017 to "08 : -10 V to + 10V", its word-value is mapping to -32768 ~ + 32767. When input 5 V, the Word-value read from the right side is about 16383; if input -2.5 V, the Word-value is about -8192.

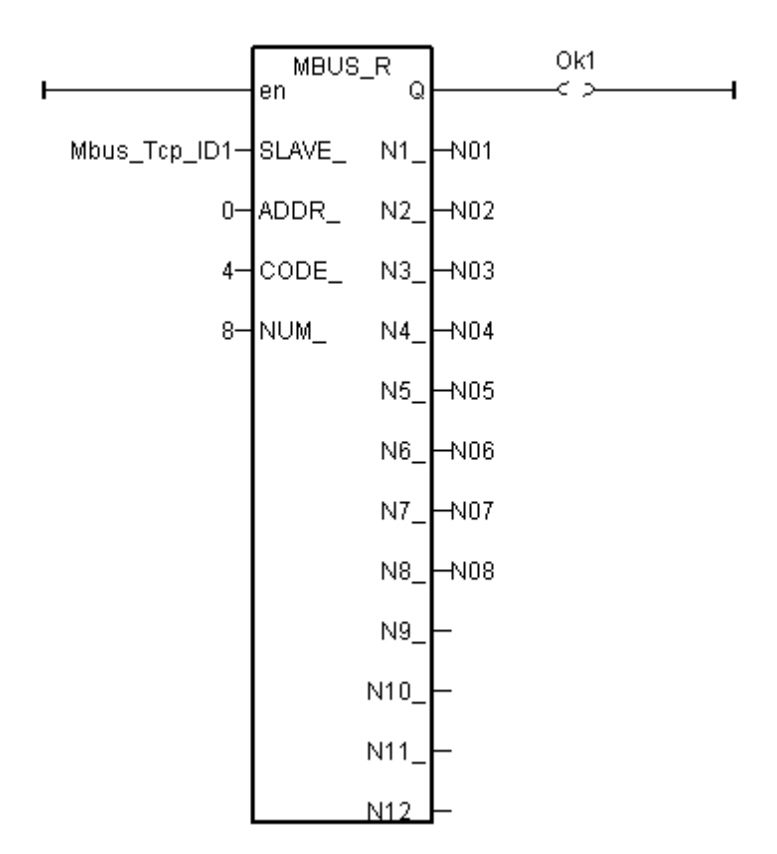

For AO channel of ET-7000, please use "**Mbus\_N\_W**" function block. The "NUM\_W\_" is assigned in the exact AO channel amount of the ET-7000, could be 1 to 4 (If the AO channels are more than 4, please use two or more "Mbus\_N\_W" blocks to control them.). "ADDR\_" must be filled in "0" and the "ACTION\_" must be filled in "True".

The range of the Word-value "N1\_" to "N4\_" of the left side is  $-32768 \sim + 32767$ . These values are related to the AO channel range setting of the ET-7000. Please refer to each user manual of the ET-7000 products.

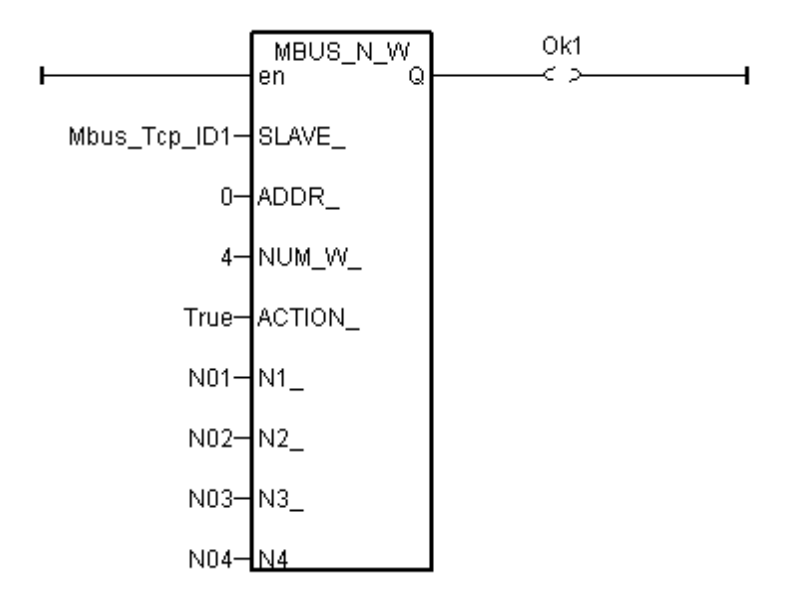

### 1.3 Forgetting the IP or Mask of ET-7000, what to do?

After changing the IP of the ET-7000 modules, sometimes user will forget the set IP. Using MiniOS7\_Utility can find out the set IP of the ET-7000. Please follow the pictures below. Make sure your PC has installed the MiniOS7\_Utility, or please download the lastest version from the website of <a href="http://ftp.icpdas.com/pub/cd/8000cd/napdos/minios7/utility/minios7\_utility/">http://ftp.icpdas.com/pub/cd/8000cd/napdos/minios7/utility/</a>

| <b>E</b> | ICPDAS      |                                                 | 🕨 🛅 М                    | odbus Utility                |                           |                     |     |
|----------|-------------|-------------------------------------------------|--------------------------|------------------------------|---------------------------|---------------------|-----|
| 6        | Flash Magic |                                                 | 🕨 🖬 M                    | iniOS7 Utility Ver 3.2       | 20 🕞 🚵 MiniOS7 Util       | ity Ver 3.20        |     |
|          |             | ¥                                               |                          | ¥                            | <u>г 🥺 "Міті АS7 Шы</u> і | ity Ver 3 20 Manual |     |
|          |             |                                                 |                          |                              |                           |                     |     |
|          | 🚵 MiniO     | S7 Utility Verio                                | a 3.2.0                  |                              |                           |                     |     |
|          | 🔯 File      | 🕨 Connection 🦷                                  | 🚸 Command                | 🗾 Configuration              | 📑 Tools 🥔 Help 👻          |                     |     |
|          | Look jn:    | <u>N</u> ew connectio<br><u>L</u> ast Connectio | n F2<br>m Alt+F2         | - 3 🕫                        | P                         |                     |     |
|          | Name        | Disconnect                                      | Ctrl+F2                  | Size Type                    | Modified                  |                     |     |
|          | 🚞 bin       | Search                                          | F12                      | File Folder                  | 2009/10/1                 |                     |     |
|          | 🛛 🗀 FIRM'   | WARE                                            |                          | File Folder                  | 2009/10/1                 |                     |     |
|          |             |                                                 | •                        |                              |                           |                     |     |
| Ż        | MiniOS7 S   | can                                             |                          |                              |                           |                     |     |
| 6        | ðd. 🤞       | i 😰 i                                           | D 🍝                      | 🕐 🕋                          |                           |                     |     |
| 2        | earch Opti  | ons <u>C</u> onnect C                           | Clea <u>r</u> IP setting | g <u>H</u> elp E <u>x</u> it |                           |                     |     |
|          | Туре 🔪      | IP.                                             | /Port                    | Name                         | Alias                     | Mask                | Gat |
| ►        | TCP BroadCa | ast 19                                          | 2.168.1.179              | ET-7017                      |                           | 255.255.255.0       | 192 |
|          |             |                                                 |                          |                              |                           |                     |     |

# 1.4 How to send Modbus TCP commands with different NET-ID number to the same Modbus TCP device ?

To send Modbus TCP commands with different NET-ID number to the same Modbus TCP slave device, please use the following ISaGRAF driver

WP-8xx7: driver Ver.1.52 or later , VP-25W7/23W7: driver Ver.1.44 or later XP-8xx7-CE6 : driver Ver.1.32 or later

User may also refer to <u>www.icpdas.com > FAQ > Software > ISaGRAF> English</u> > 159 for one another demo program about the TGW-700 series.

The normal Modbus TCP slave device has only one NET-ID number. Then using the method listed in the section 1.1 is ok. However some devices may have many NET-ID numbers. For example, the Modbus TCP / RTU gateway can have some NET-ID numbers (like the ICP DAS tGW-700 series gateway <u>http://www.icpdas.com/products/Industrial/pds/tgw-700.htm</u>)

To use such a Modbus TCP device well, modify the "mbus\_tcp" > "Device\_NET\_ID" as 0.

| ISaGRAF - CREATION - I/O connection |                            |                |              |       |                           |  |
|-------------------------------------|----------------------------|----------------|--------------|-------|---------------------------|--|
| File                                | <u>E</u> dit <u>T</u> ools | <u>Options</u> | <u>H</u> elp |       |                           |  |
|                                     | 🖻 🗟 😫                      | ) 💼 🛛 🗘        | 1<br>F       | X     | <b>=</b>                  |  |
| 0                                   |                            |                |              | :8998 | ref = 168                 |  |
| 1                                   |                            |                |              |       | Device_IP = 192.168.1.180 |  |
| 2                                   |                            |                |              | :8998 | Device_NET_ID = 0         |  |
| 3                                   |                            |                |              | :8998 | Timeout = 1200            |  |
| 4                                   |                            |                |              | 10990 | Min_Wait_Time = 25        |  |
| 5                                   |                            |                |              | :8998 | Port_No = 502             |  |
| 6                                   |                            |                |              | 10990 | Which_LAN = 0             |  |
| 7                                   |                            |                |              | :8998 | Reserved = 0              |  |
| 8                                   |                            |                |              | 10990 | Reserved = 0              |  |
| 9                                   | 🎟 mbus                     | _tcp           |              | :8998 | Reserved = 0              |  |
|                                     | ⊨ To_IF                    |                | NΦ           | 1     | S Device1                 |  |
| 10                                  |                            |                |              | 2     | S Connect_OK1             |  |
| 11                                  |                            |                |              | 3     |                           |  |

Then write a ST program as the following in front of all programs which have "Mbus\*\*\*\*" function blocks inside (The ISaGRAF project must run this ST program before running any "Mbus\*\*\*\*" function block). This ST program runs only once in the first PLC scan cycle. It assigns proper ID numbers which will be used later inside the "Mbus\*\*\*" function blocks. For example, the following code assign the NET-ID number 1, 2 and 3 to the integer variable Device1\_ID1, Device1\_ID2 and Device1\_ID3 respectively. (The "Device1" variable is the input variable which is connected to the Ch.1 of the "mbus\_tcp")

(\* Device1\_ID1 ~ Device1\_ID3 are internal integers, Mbus\_Tcp\_inited is a Boolean with an initial value FALSE \*)

```
if Mbus_Tcp_inited = FALSE then
   Mbus_Tcp_inited := TRUE ;
   Device1_ID1 := Device1 + 1 ;
   Device1_ID2 := Device1 + 2 ;
   Device1_ID3 := Device1 + 3 ;
end if;
```

Then apply Device1\_ID1, Device1\_ID2 and Device1\_ID3 in the "SLAVE\_" parameter of the "Mbus\*\*\*\*" function block. The following example shows the first "Mbus\_R" is for the NET-ID number = 1. The second "Mbus\_R" is for the NET-ID number = 2.

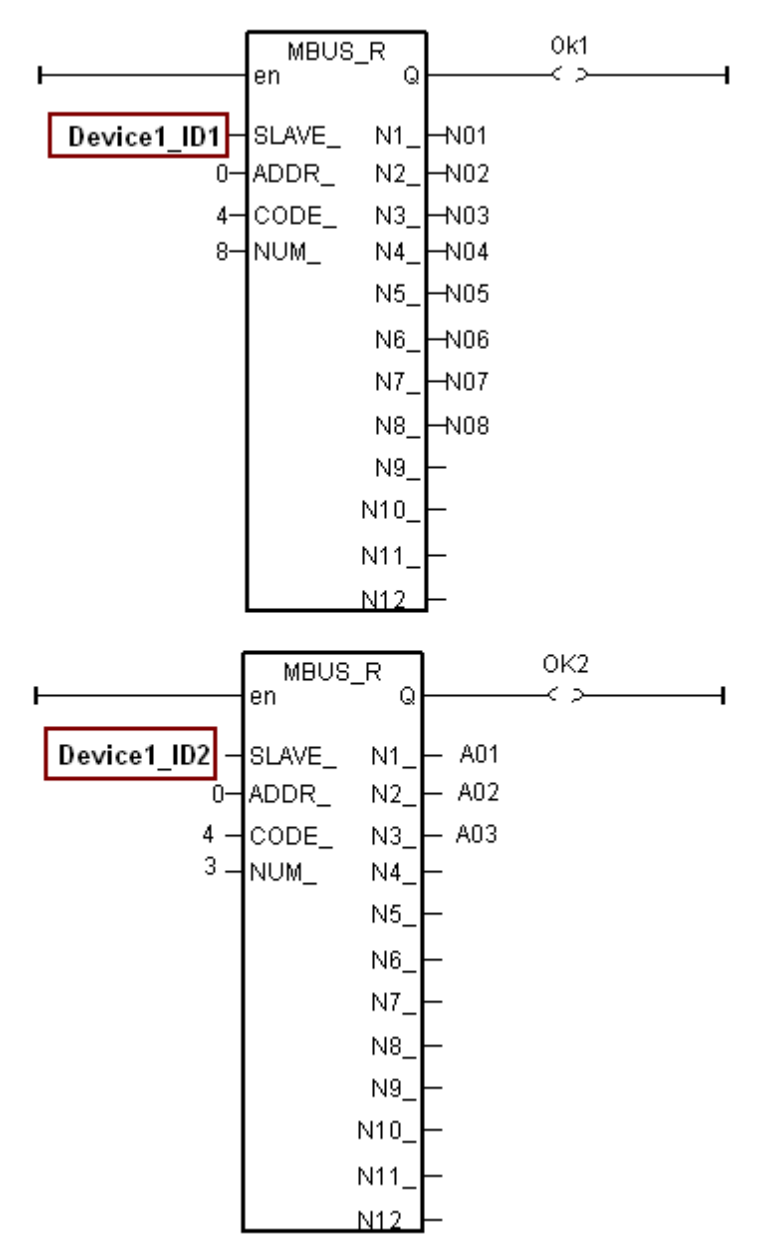